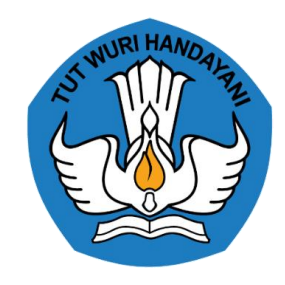

### Panduan

# Satuan Pendidikan

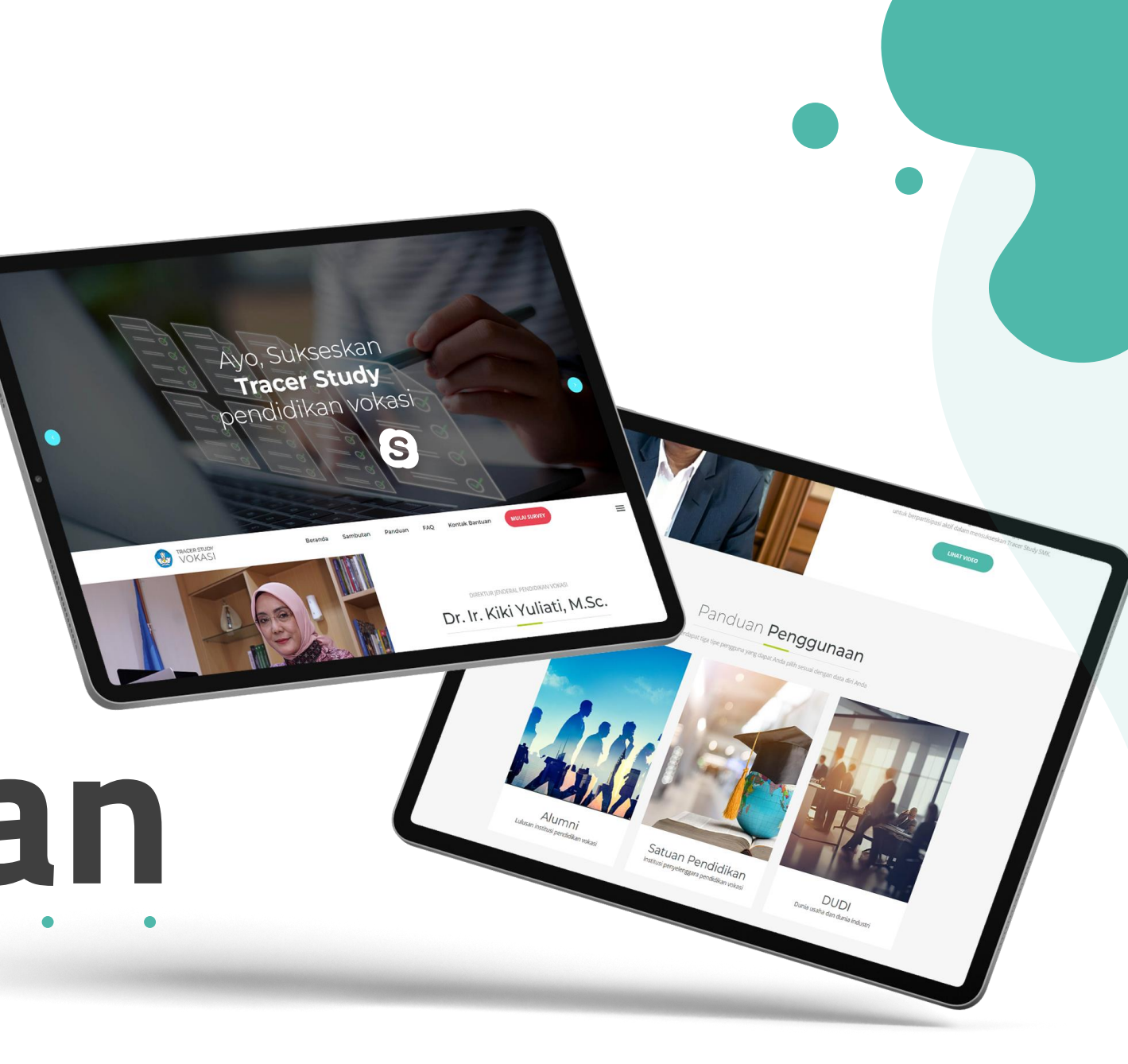

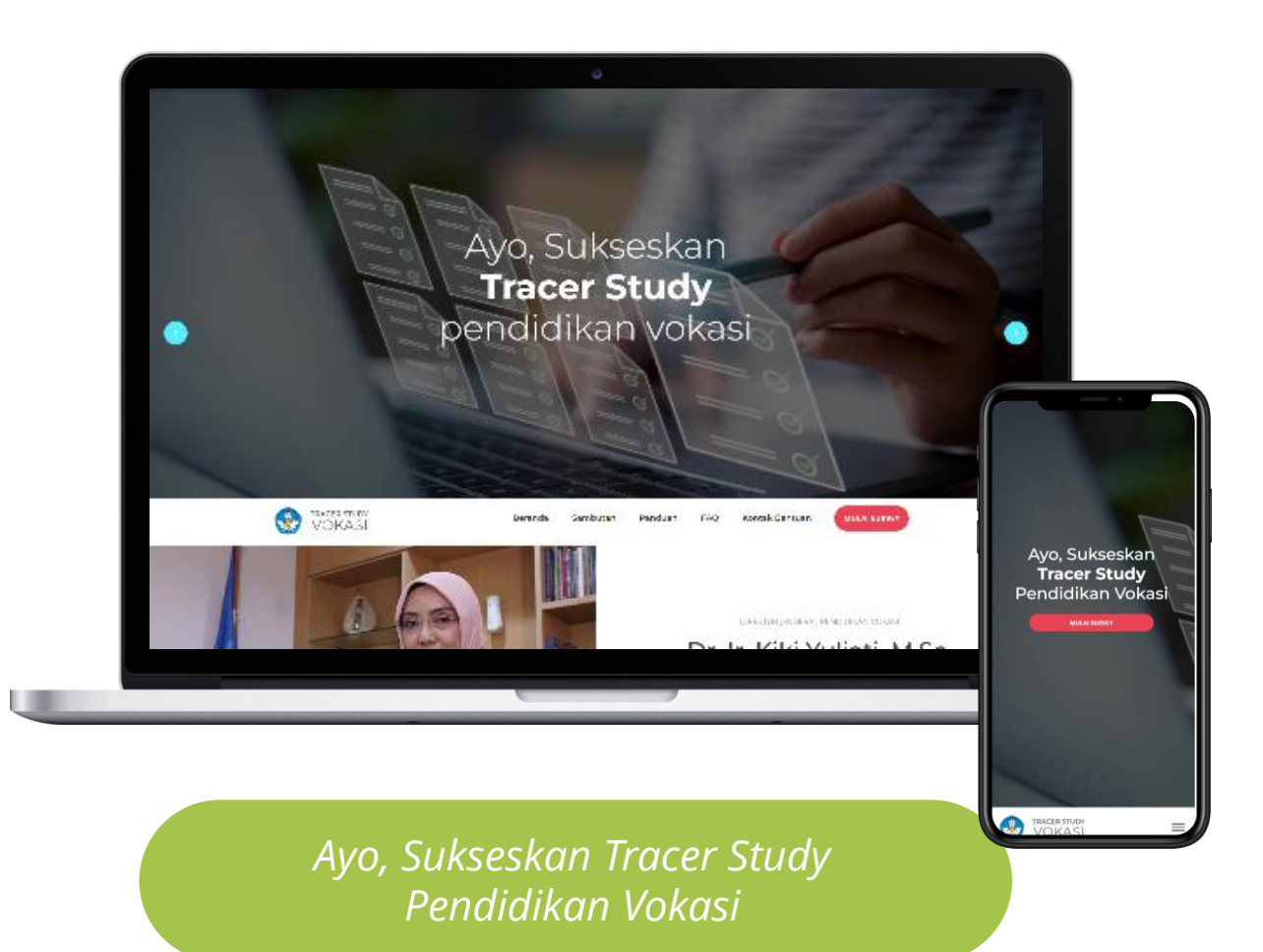

# Perangkat yang disarankan

- ✓ Laptop
- ✓ Smartphone/mobile device

### Serta Pastikan!

- ✓ Google Chrome terupdate
- ✓ Koneksi internet yang stabil

01.

Aplikasi Tracer berjalan di hampir semua browser

02.

Kompatibel dengan 98% gadget saat ini baik Android maupun IOS

Tidak membutuhkan Installasi

04

03

Tampilan menyesuaikan dengan ukuran gadget

| A .                         | http://127.0.0.1:80             | 00                         |
|-----------------------------|---------------------------------|----------------------------|
| TRACER STUE                 | SI SI                           |                            |
| Ξ                           | Conto                           | h Alumni 4 🤻               |
| STEP 1 -<br>DATA<br>LULUSAN | STEP 2 -<br>DETAIL<br>AKTIVITAS | STEP 3 -<br>UMPAN<br>BALIK |
| DAPODIK ALU                 | MNI - DATA UMUN                 | и                          |
| NISN                        |                                 |                            |
| 22123445                    |                                 |                            |
| NIK                         |                                 |                            |
| 1234543234                  | 5665                            |                            |
| Nama Alumni                 |                                 |                            |
| Contoh Alun                 | nni 4                           |                            |
| Jenis Kelamin               |                                 |                            |
| Ρ                           |                                 |                            |
| Tanggal lahir               |                                 |                            |
| 04-07-1097                  |                                 |                            |

| TRACER STU      | πy              |                          |
|-----------------|-----------------|--------------------------|
| VOKA            | SI              |                          |
| $\equiv$        | Contoh          | Alumni 4 🔹               |
|                 | Pil ~           | Pil 🗸                    |
| Email           |                 |                          |
| email@cont      | oh.com          |                          |
| No.HP/Whats     | Арр             |                          |
| 08123455        |                 |                          |
| Aktifitas Lulus | an              |                          |
| 1.1.1 Apakah /  | Anda sedang me  | elanjutkan               |
| studi di pergu  | iruan tinggi?   |                          |
| O Ya            |                 |                          |
|                 |                 |                          |
| 1.1.2 Dalam se  | eminggu terakhi | r, ap <mark>a</mark> kah |
| Anda sedang     | bekerja atau    |                          |
| berusana/ber    | wirausana?      |                          |
| ⊖ Ya<br>⊖ Tidak |                 |                          |
| ⊖ Ya<br>⊖ Tidak |                 |                          |
|                 | Simpa           | n dan laniu              |

| onday at 7:26 PM       |                                   |                            | •#1 S            |
|------------------------|-----------------------------------|----------------------------|------------------|
| > [] 🗛                 | 🔒 http://127.0.0.1:               | 8000                       | 2 ① + ①          |
| OKASI                  | [                                 | Ξ                          | Contoh Alumni 4  |
| STEP 1 - DATA LULUSAN  | STEP 2 - DETAIL AKT               |                            | 3 - UMPAN BALIK  |
| DAPODIK ALUMNI - DATA  | имим                              |                            |                  |
| NISN                   | NIK                               |                            |                  |
| 22123445               | 123-                              | 45432345665                |                  |
| Nama Alumni            |                                   |                            |                  |
| Contoh Alumni 4        |                                   |                            |                  |
| Jenis Kelamin          | Tanggal lahir                     | Usia                       |                  |
| p                      | 04-07-1987                        | 21                         |                  |
| Bidang                 | Program                           | Tingkat p                  | endidikan        |
| Teknologi dan Rekayasa | Teknik Elektronika                | 13                         |                  |
| Kompetensi             | Tahun                             | lulus                      |                  |
| Ini adalah Kompetensi  | tahu                              | in Iulus                   |                  |
| Nama Sekolah           |                                   |                            |                  |
| SMK Cokroaminoto Kota  | mobagu                            |                            |                  |
| NPSN Sekolah:          | Alamat Sekolah                    |                            |                  |
| 23232324               | JI. Kesadaran pondo               | k cabe pamulang Ta         | ingerang selatan |
| Provinsi               | Kab/Kota                          |                            |                  |
| Nusa Tenggara barat    | Lombok                            |                            |                  |
| UPDATE DATA PRIBADI    |                                   |                            |                  |
| Status Perkawinan      | Tempat tinggal sekara<br>Provinsi | ng - Tempat ti<br>Kab/kota | nggal sekarang - |
| Pilih                  | Pilih Provinsi                    | v Pilih                    | Kota/Kab 👻       |
| Email                  | No.HP                             | /WhatsApp                  |                  |

Silahkan akses melalui tautan

# tracervokasi.kemdikbud.go.id

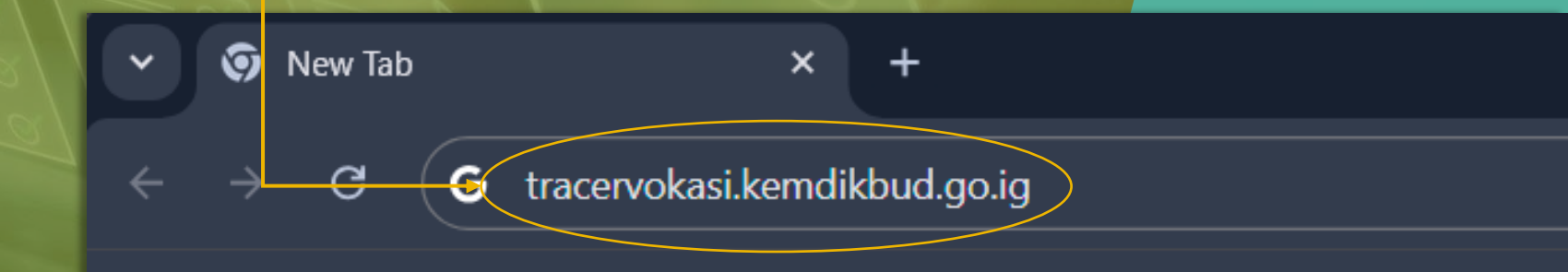

### Tampilan Antarmuka

#### Panduan

Unduh panduan survey tracer study. Tersedia 3 panduan untuk Alumni, Satuan Pendidikan dan DUDI

#### Surat edaran

Unduh surat edaran Direktur Jenderal Pendidikan Vokasi Nomor 2 Tahun 2022 tentang Pelaksanaan Tracer Study di SMK

FAO

Kumpulan pertanyaan dan jawaban yang sering ditanyakan

#### **Mulai Survey**

Silahkan akses tombol ini untuk mulai mengisi survey tracer study

#### Arahan dan Sambutan

Video arahan dan sambutan dari pejabat Kemendikbudristek terkait

#### Ayo, Sukseskan **Tracer Study** pendidikan vokasi

 $\leq$ 

R

 $\geq$ 

S

 $\Box$  $\subset$ 

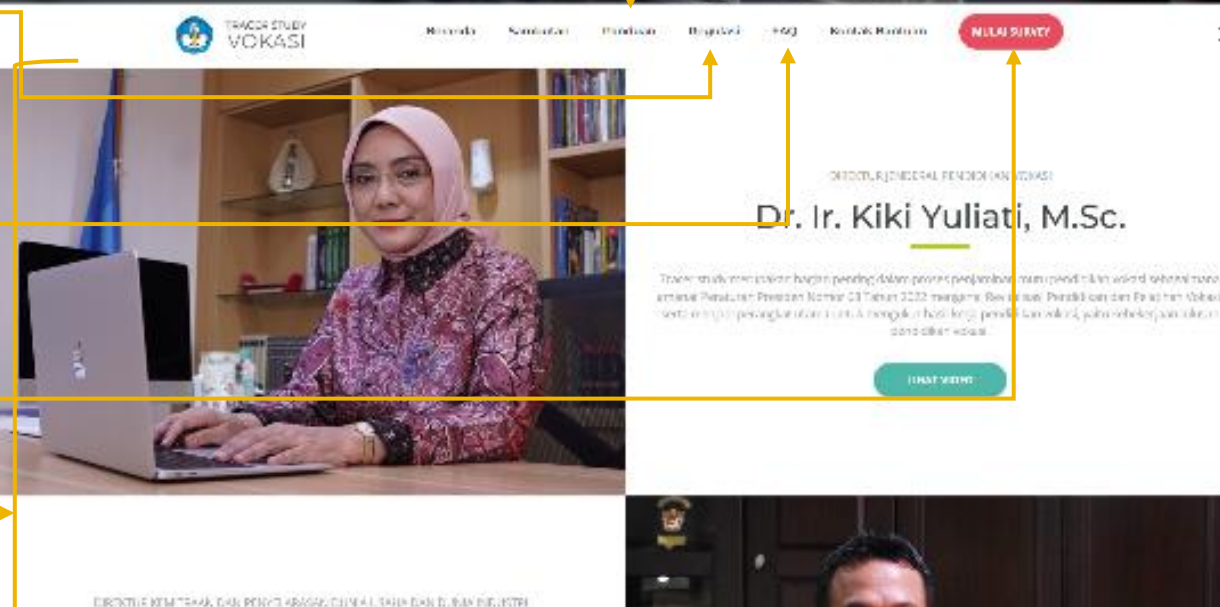

Uuf Brajawidagda, S.T., M.T., Ph.D.

Melalur dahr yang terkamput Muc dapat meng dahar kemun polih kesuan dari selawan proces sembelalaran dengan dunia kerja. Karai berharan mandapatian Landari balk dari para taluma dan pina

# Mulai Survey

Untuk Mulai mengisi survey tracer study silahkan memilih tombol mulai survey.

- Persiapkan surel yang terdaftar di DAPODIK dan NPSN Anda
- Pilih Menu SMK
- Isikan surel dan NPSN ke formular isian (pastikan surel yang sudah terdaftar di DAPODIK)
- Klik Masuk

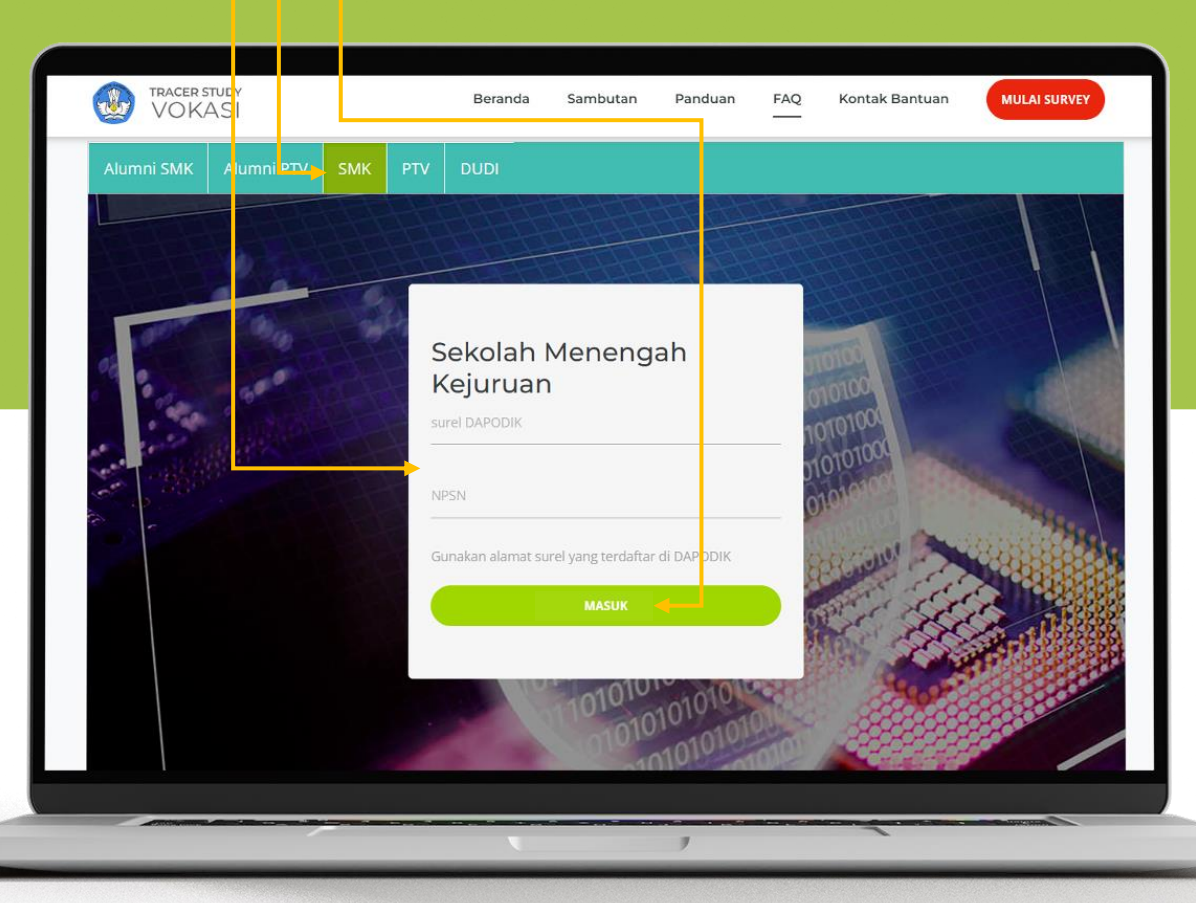

# Pengantar dan petunjuk pengisian

Yusanto 🔻

#### Pengantar

Selamat, satuan pendidikan Anda terpilih menjadi sampel *tracer study* tahun 2022 Sesuai moto kita yaitu **"Vokasi Kuat Menguatkan"**, mari kita tingkatkan kinerja Satuan Pendidikan Vokasi untuk menghasilkan lulusan yang kompeten, profesional, dan berkarakter, sehingga daya serap lulusan di DUDI meningkat.

Dalam rangka menyukseskan *tracer study* lulusan satuan pendidikan vokasi tahun 2022, kami mohon kesediaan dan kerja samanya untuk mengisi instrumen berikut ini dengan benar sesuai apa adanya. Kebenaran informasi yang disampaikan sangat menentukan arah kebijakan pendidikan vokasi di masa datang.

Atas perhatian dan kerja samanya kami ucapkan terima kasih.

#### **Petunjuk Pengisian**

1. Isilah data satuan pendidikan dengan lengkap dan benar.

- 2. Jawab pertanyaan-pertanyaan dalam instrumen ini dengan cara meng-klik tombol di samping jawaban yang cocok dengan keadaan sebenarnya.
- 3. Aplikasi ini secara otomatis akan mengarahkan Anda pada pertanyaan berikut setelah pertanyaan yang muncul sebelumnya Anda jawab.

MULAI SURVEY

Copyright © 2023

Direktorat Mitrasdudi Kemendikbudristek

Setelah Masuk, akan muncul tampilan seperti ini, Klik **Mulai Survey** untuk memulai mengisi survey Tracer Study Vokasi

### Pengisian Survey

• Bagian profile sekolah sudah terisi sesuai dengan data DAPODIK

- Silahkan cek dan update Provinsi dan Kabupaten/Kota sekolah Anda
- Akan ada 4 bagian yang harus diisi oleh Satuan Pendidikan, silakan diisi sesuai data sebenar-benarnya.
- Pastikan semua butir form diatas telah terisi untuk menyelesaikan survey ini

| PROFILE SEKOLAH                                                                                                    |                                                                                                    |
|----------------------------------------------------------------------------------------------------|----------------------------------------------------------------------------------------------------|
| Nomor Pokok Sekolah Nasional (NPSN)                                                                                      |                                                                                                    |
| JOITTEN                                                                                                    |                                                                                                    |
| Nama Sekolah                                                                                                    |                                                                                                    |
| SMIS BHIMBOLIOJAANNIS                                                                                                    |                                                                                                    |
| Alamat SMK                                                                                                    |                                                                                                    |
| Jalan Kertabumi No.42 Karawang                                                                                           |                                                                                                    |
| Provinsi                                                                                                    | Kota/Kabupaten                                                                                                    |
| Prov. Jawa Barat                                                                                                    | Kab. Karawang                                                                                                    |
| Status SMK (Negeri / Swasta)                                                                                             |                                                                                                    |
| 🔿 Negeri                                                                                                    |                                                                                                    |
| • Swasta                                                                                                    |                                                                                                    |
| No Telp. SMK                                                                                                    | Alamat email Sekolah                                                                                                    |
| 636/403442                                                                                                    | anhishinveka2014@grail.com                                                                                                    |
| Program Keahlian yang diselenggarakan di SMK                                                                             | Kompetensi Keahlian yang diselenggarakan di SMK                                                                                                    |
| Teknik Otomotif  Teknik Komputer dan Informatika  Bisnis dan<br>Pemasaran  Manajemen Perkantoran  Akuntansi dan Keuangan | Teknik dan Bisnis Sepeda Motor  Teknik Komputer dan Jaringan  Bisnis Da<br>dan Pemasaran  Otomatisasi dan Tata Kelola Perkantoran  Akuntansi dan<br>Keuangan Lembaga |
|                                                                                                    |                                                                                                    |
| Informasi SMK                                                                                                    |                                                                                                    |
| Apakah SMK yang Anda pimpin telah ditetapkan sebagai SMK Pusat Keunggu                                                   | ılan?                                                                                                    |
| 🔿 Ya                                                                                                    |                                                                                                    |
| ○ Tidak                                                                                                    |                                                                                                    |
| Apakah sekolah memiliki prestasi akademik dan/atau non akademik yang diik                                                | uti oleh siswa, guru, atau lembaga di berbagai bidang dalam dua tahun terakhir?                                                                                      |
| O Belum memiliki                                                                                                    |                                                                                                    |
| Minimal 10 besar tingkat Provinsi                                                                                        |                                                                                                    |
| Iminimal 5 besar tingkat Provinsi Minimal 3 besar tingkat Provinsi                                                       |                                                                                                    |
|                                                                                                    |                                                                                                    |
| Jumlah pendaftar dan kuota calon peserta didik pada PPDB (Penerimaan Pese                                                | rta Didik Baru) dalam dua tahun terakhir                                                                                                    |
| Kuota 2021 ·                                                                                                    | Kuota 2022 ·                                                                                                    |

Yusanto 💌

- Selamat Anda telah selesai mengisi survey Tracer study
- Silahkan klik menu "Dashboard" untuk memantau pengisian alumni, persentase BMW, dan persentase data lainnya yang merupakan kumulatif data realtime dari seluruh alumni yang telah mengisi.

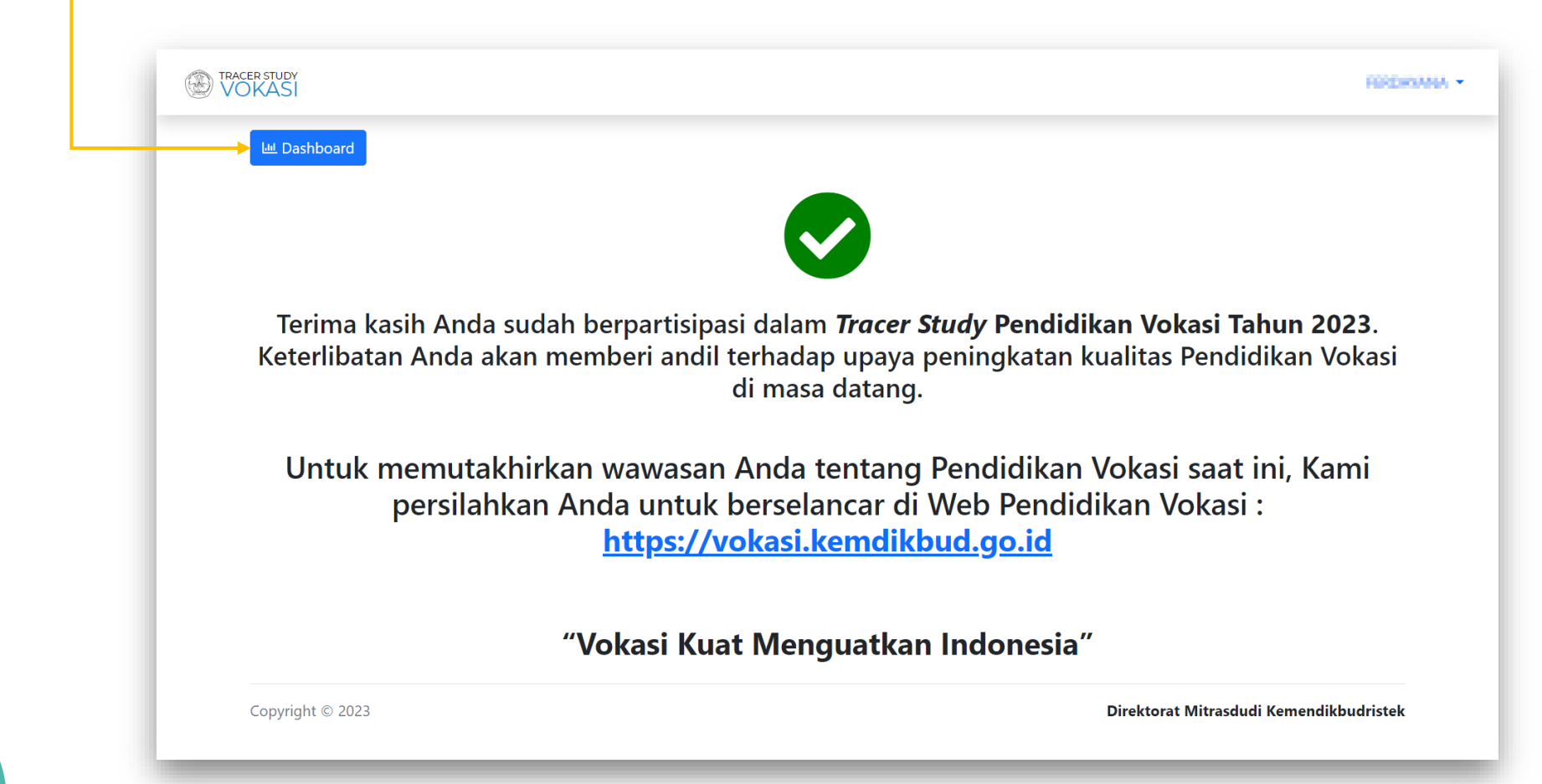

(L

### Dashboard satuan pendidikan

| ATA TRACER Satu                               | uan Pendidikan  |                         |                         |             |                      |               |   |               |
|-----------------------------------------------|-----------------|-------------------------|-------------------------|-------------|----------------------|---------------|---|---------------|
| 19<br>Selesai Niengi                          | isi             | 9<br>Sedang Mengisi     | 138<br>Target Responden |             | 13.8 %<br>Persentase |               |   |               |
| Progress P<br>Progress pengis<br>Show 10 v ei | engisian Tracer | di SMKN 1<br>pendidikan |                         |             | Search:              |               |   |               |
| No 🕴                                          | NISN            | Nama                    |                         | No H        | P ÷                  | Status        | ÷ |               |
| 1                                             | 00111011110     | ABADI PUTRA GB          |                         |             |                      | Belum Mengisi |   |               |
| 2                                             | 0840759542      | Aditiya Aguetin         |                         |             |                      | Belum Mengisi | _ | 1             |
| 3                                             | 0859130824      | APENDI SAPUTSA          |                         |             |                      | Belum Menaisi |   |               |
| 4                                             | 0825983284      | ARMAD RADU              |                         |             |                      | Belum Mer     |   | <b>FUIDAR</b> |
| 5                                             | 0045585489      | ARMAD INIZAL            |                         |             |                      | Belum Mer     |   | +             |
| 6                                             | ondoenersed.    | ARMAD IQIAL MAULAPIA    |                         |             |                      | Belum Mer     |   |               |
| 7                                             | 0821111653      | Ahmad Sapili            |                         |             |                      | Belum Mer     | • | Keluar        |
| 8                                             | 0035254754      | ALDI CIENTO PRINCISIO   | 0                       | 82178943140 |                      | Sedang Me     |   |               |
| 9                                             | 0846287056      | AMANDA SISYA IRARUNNISA |                         |             |                      | Belum Mer     |   |               |
| 10                                            | 0828757699      | AMANDA BADUS NAMUNDIAS  |                         |             |                      | Belum Mengisi |   |               |
|                                               |                 |                         |                         |             |                      |               |   |               |

- Anda dapat melihat keseluruhan pengisian responden sekolah Anda
- Gunakan pilihan volume data yang ingin ditampilkan
- Untuk mengunduh dalam format csv/excel silahkan gunakan tombol "unduh data"
- Untuk keluar dari akun Anda silahkan klik nama akun Anda dan pilih menu "keluar"

### Terima kasih atas partisipasi Anda dalam survey tracer study!

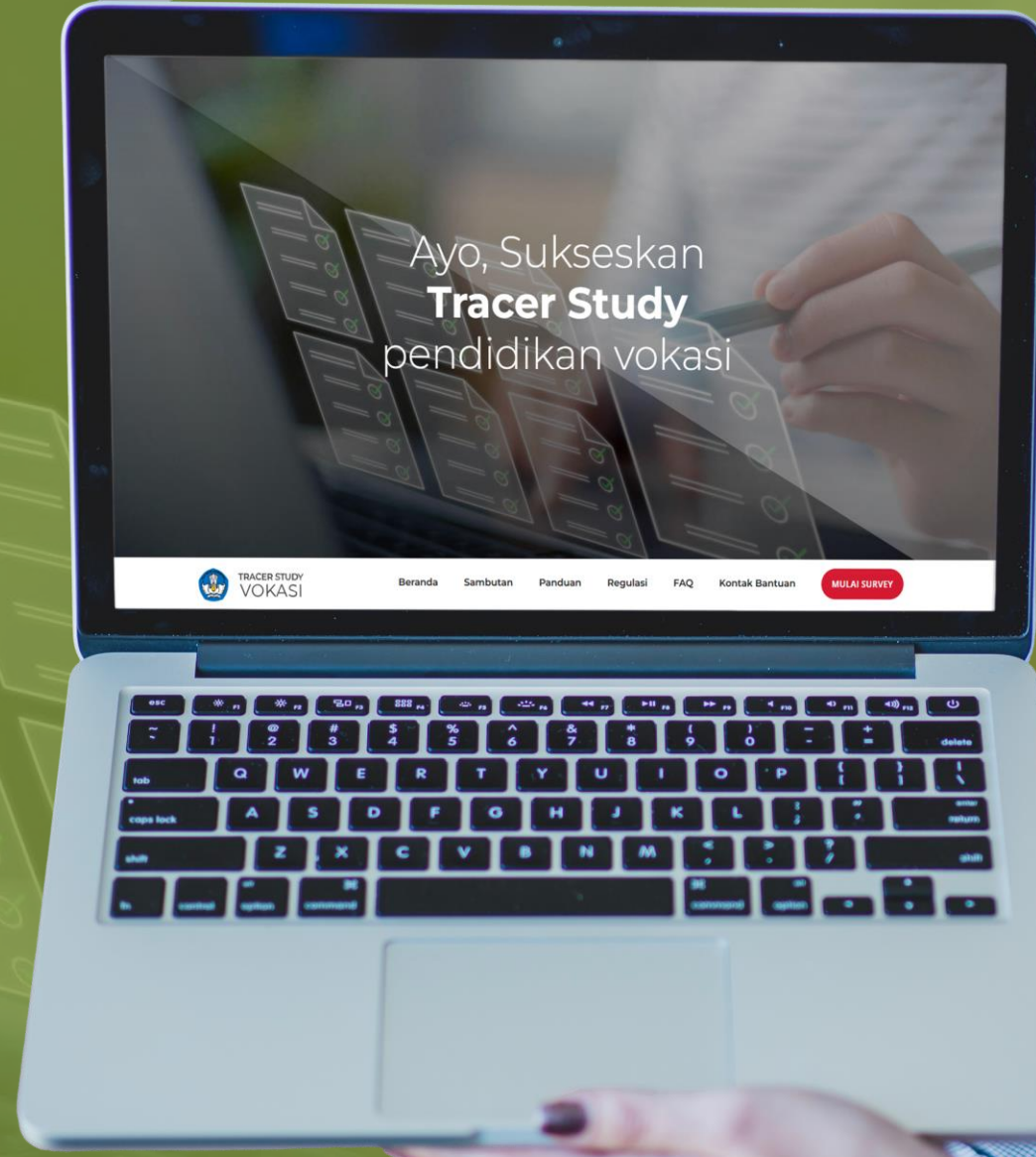

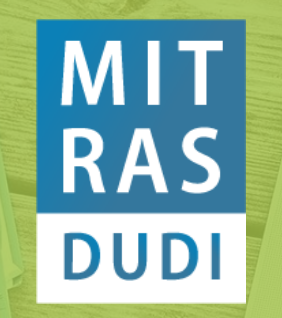

Direktorat Kemitraan dan Penyelarasan DUDI Ditjen Pendidikan Vokasi Kementerian Pendidikan, Kebudayan, Riset dan Teknologi

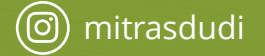

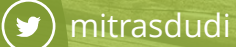

(f) mitrasdudi kemdikbud

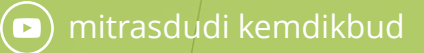

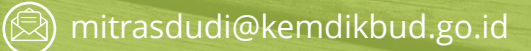